## Инструкция по регистрации и работе на платформе «Будущий врач» для прохождения первого этапа Всероссийской олимпиады школьников «Будущее медицины»

1. Пройдите по ссылке <u>https://futuredoc.minzdrav.gov.ru/</u> и нажмите кнопку «Зарегистрироваться».

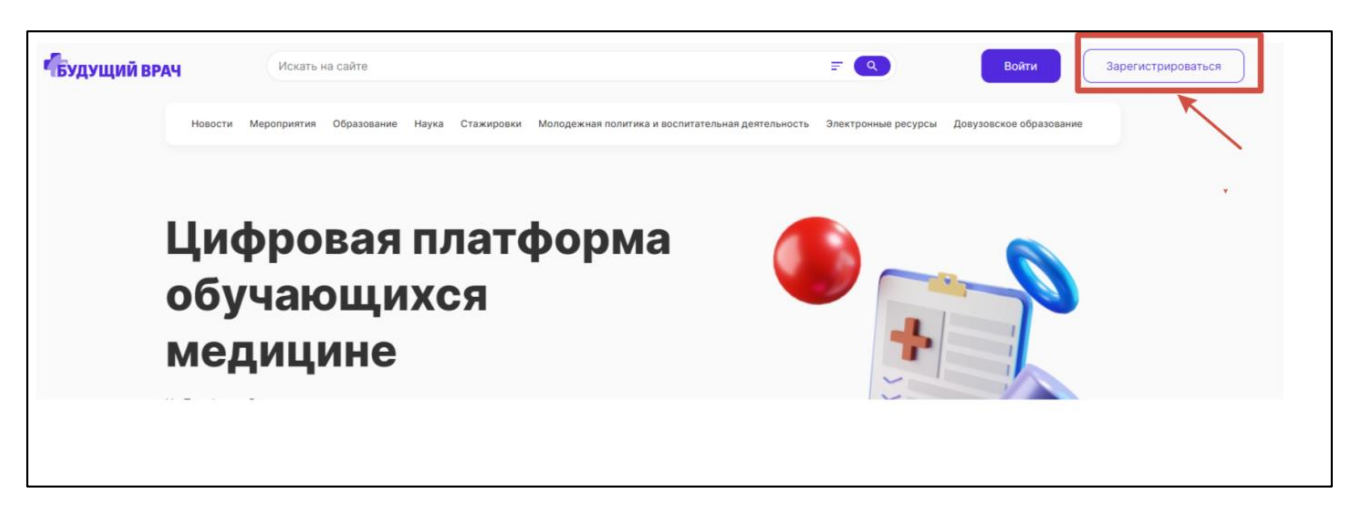

2. В открывшейся форме укажите адрес электронной почты, контактный номер телефона и пароль. Далее нажмите кнопку «**Регистрация**».

| Создайте свой профиль Пользователь Организация | × |
|------------------------------------------------|---|
| Адрес электронной почты                        |   |
| Номер телефона<br>+7 (900) 000-00-00           |   |
| Пароль                                         | Ø |
| Регистрация                                    |   |

3. На указанный адрес электронной почты будет направлено сообщение со ссылкой на подтверждение регистрации. **Пройдите по данной ссылке**.

| будущий врач                                                                                                    |
|----------------------------------------------------------------------------------------------------|
| Подтверждение регистрации на платформе «Будущий<br>врач»<br>Здравствуйте!<br>Данный электронный адрес был указан на платформе «Будущий<br>врач» при регистрации.<br>Если Вы действительно хотите зарегистрироваться, подтвердите<br>свой эл. адрес, перейдя по ссылке:<br>Подтверждение e-mail |

4. В появившейся расширенной форме регистрации **заполните все обязательные поля** и нажмите кнопку «Сохранить».

| О себе                            |       |                           |   |
|-----------------------------------|-------|---------------------------|---|
| Фамилия *                         | Имя * | Отчество *                |   |
| Дата рождения *                   | đ     | снилс •                   |   |
| Номер телефона<br>+7 (            |       | Адрес электронной почты * |   |
| <sup>Статус</sup> *<br>Не выбрано | ~     | Регион *<br>Не выбрано    | ~ |

5. После того как данные обновятся (статус справа вверху), перейдите в раздел «Образование»

Г

| Будущий вр | A4                                             | Искать н    | на сайте      |                 |                             |                        | =                   | 🖉 Данные обновлены      |
|------------|------------------------------------------------|-------------|---------------|-----------------|-----------------------------|------------------------|---------------------|-------------------------|
|            | Новости                                        | Мероприятия | Образование Н | аука Стажировки | Молодежная политика и воспи | тательная деятельность | Электронные ресурсы | Довузовское образование |
|            | <b>Главная &gt;</b> Пр                         | офиль       |               |                 |                             |                        |                     |                         |
|            | Профі                                          | иль         |               |                 |                             |                        |                     |                         |
|            |                                                |             |               |                 |                             |                        |                     |                         |
|            | 💄 Профиль                                      |             |               |                 |                             |                        |                     |                         |
|            | Ф Уведомле                                     | ения        |               |                 |                             |                        |                     | Редактировать 🖍         |
|            | <ul> <li>Избранно</li> <li>Календар</li> </ul> | ю           |               |                 |                             |                        |                     |                         |
|            |                                                |             | О себе        |                 |                             |                        |                     |                         |
|            | 😚 Мои курс                                     | ы           | Фамилия *     |                 | Имя *                       |                        | Отчество *          |                         |
|            | А Мон стач                                     |             |               |                 |                             |                        | 1001                |                         |

6. Из списка олимпиад выберите подходящую и нажмите «**Подробнее**». Обращаем Ваше внимание, что олимпиады разбиты на **три возрастные категории** – 9, 10, 11 класс и выпускники СПО. Категория указана в названии олимпиады.

| Главная > Образование<br>Образование    |                                                                                                |
|-----------------------------------------|------------------------------------------------------------------------------------------------|
| Курсов найдено: 16                      |                                                                                                |
| Аналитическая химия                     | Наименование Сортировка: По дате добавления 🗸                                                  |
| Анатомия                                | (научный поиск) (доказательная медицина) (желтухи у детей) (вирусы гепатита) (строение печени) |
| Биология                                |                                                                                                |
| История                                 | Авторский курс                                                                                 |
| Клиническая лабораторная<br>диагностика | БУДУЩЕЕ<br>МЕДИЦИНЫ". Первый этап (9 класс)<br>Биология                                        |
| Еще 12 специальностей 🐱                 | Подробнее                                                                                      |

7. В карточке олимпиады нажмите кнопку «Подать заявку».

| "Будущее і<br>этап (9 кла                                                                                                    | медицины". Первый<br>cc)                                                                                                    |  |
|----------------------------------------------------------------------------------------------------|----------------------------------------------------------------------------------------------------|--|
| Олимпида алика, судуще<br>11 классов по комплексу предмет<br>заочного (дистанционного) и очн<br>вузов России: ФГБОУ ВО «Самарс<br>России ФГБОУ ВО «Ижевская гос<br>ФГБОУ ВО «Казанский государственный ме<br>Кировский государственный ме<br>«Сибирский государственный ме<br>медициский университет» Мина<br>медицинский университет" Мина,<br>медицинский университет" Мина,<br>медицинский университет" Мина,<br>медицинский университет" Мина, | высцина» (химия и биология) и состоит из двух зталов –<br>ого. Организаторами олимпиады являются 11 медицинских<br>кий государственный медицинский университет» Минздрава<br>ударственная медицинская академия» Минздрава России<br>енный медицинский университет" Минздрава России ФГБОУ ВО<br>дицинский университет Минздрава России ФГБОУ ВО<br>дицинский университет Минздрава России ФГБОУ ВО<br>й медицинский университет Минздрава России ФГБОУ ВО<br>дицинский университет Минздрава России ФГБОУ ВО<br>дицинский университет Минздрава России ФГБОУ ВО<br>дицинский университет Минздрава России ФГБОУ ВО<br>даицинский университет Минздрава России ФГБОУ ВО<br>даидинский университет Минздрава России ФГБОУ ВО<br>даидинский университет Минздрава России ФГБОУ ВО<br>даидинский университет Минздрава России ФГБОУ ВО<br>даидинский университет Минздрава России ФГБОУ ВО<br>даидинский университет Минздрава России ФГБОУ ВО<br>даидинский унверситет Минздрава России ФГБОУ ВО<br>даидинский унверситет Минздрава России ФГБОУ ВО<br>даидинский унверситет Минздрава России ФГБОУ ВО<br>даидинский унверситет Минздрава России ФГБОУ ВО<br>даидинский унверситет Минздрава России ФГБОУ ВО<br>даидинский унверситет Минздрава России ФГБОУ ВО<br>даидинский унверситет Минздрава России ФГБОУ ВО<br>даидинский ордава России ФГБОУ ВО «Волгоградский государственный<br>драва России ФГБОУ ВО «Волгоградский государственный<br>драва России ФГБОУ ВО «Волгоградский государственный<br>драва России ФГБОУ ВО «Волгоградский государственный<br>драва России ФГБОУ ВО «Волгоградский государственный<br>драва России ФГБОУ ВО «Волгоградский государственный<br>драва России ВС Волона Самленсии государственный<br>драва России ВС ВОГОР ВО «Волгоградский государственный<br>драва России ВС ВОГОР ВО «Волгоградский государственный<br>драва России ВСОУ ВО «Волгоградский государственный<br>драва России |  |
| Ключевые слова: олимпиал                                                                                                    | а медицина                                                                                                    |  |
|                                                                                                    |                                                                                                    |  |

8. Нажмите на изображение профиля в правом верхнем углу экрана и перейдите в раздел «Мои курсы»

| Будущий вр | АЧ                | Искатьн   | а сайте     |          |            |            |                     |                     |         | Ŧ            | ٩        | ſ              | a (        | 2 E | ۵ |  |
|------------|-------------------|-----------|-------------|----------|------------|------------|---------------------|---------------------|---------|--------------|----------|----------------|------------|-----|---|--|
|            | Новости Мер       | роприятия | Образование | Наука    | Стажировки | Молодежная | политика и воспитат | ельная деятельность | Электро | нные ресурсы | Довузово | ское образован | ие         |     |   |  |
|            | Главная > Профили | ь         |             |          |            |            |                     |                     |         |              |          |                |            | /   |   |  |
|            | Профил            | Ь         |             |          |            |            |                     |                     |         |              |          |                |            |     |   |  |
|            |                   |           |             |          |            |            |                     |                     |         |              |          |                |            |     |   |  |
|            | 💄 Профиль         |           |             |          |            |            |                     |                     |         |              |          |                |            |     |   |  |
|            | Уведомления       | /         |             |          |            |            |                     |                     |         |              | Редакт   | гировать 🖌     | $\bigcirc$ |     |   |  |
|            | Налендарь         |           | _           |          |            |            |                     |                     |         |              |          |                |            |     |   |  |
|            | 🚱 Мои курсы       |           | Осебе       | 9        |            |            | Има *               |                     |         | )TYPCTRO *   |          |                |            |     |   |  |
| l l        | 🗂 Мои стажиров    | вки       |             |          |            |            |                     |                     |         |              |          |                |            |     |   |  |
|            |                   |           | Дата ро     | ждения • |            |            |                     | снилс *             |         |              |          |                |            |     |   |  |

9. Выберите нужный курс и нажмите **«Подробнее»**. Далее нажмите **на название олимпиады**, чтобы перейти в карточку.

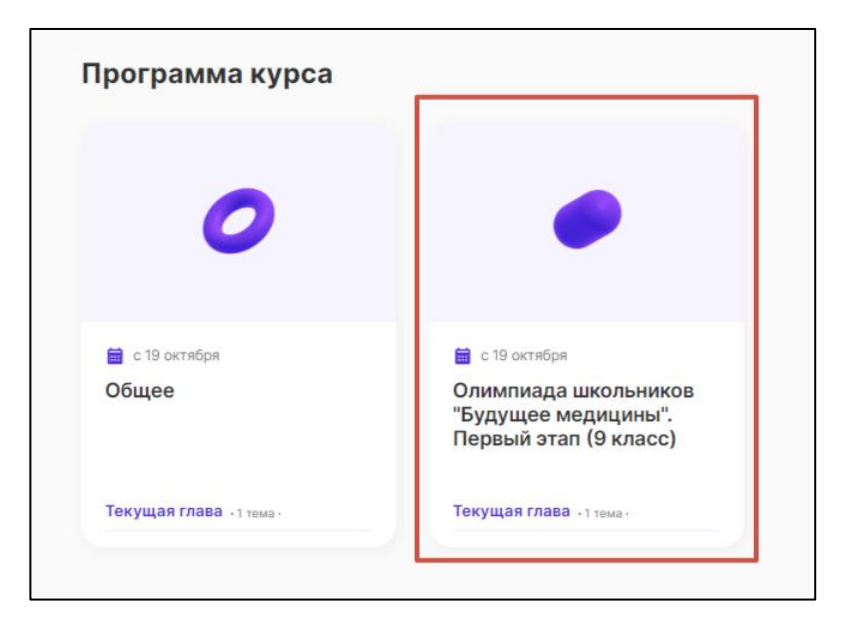

| Олимпиада шко           | ольников "Будущее медицины". Первый этап (10 класс)                                                                           |
|-------------------------|----------------------------------------------------------------------------------------------------|
| -                       |                                                                                                    |
| Программа курса         |                                                                                                    |
|                         |                                                                                                    |
| 0                       | Курс «Олимпиада школьников "Будущее медицины". Первый эта́о (10<br>класс)»<br>Олимпиада школьников "Будущее медицины". Первый |
|                         | этап (10 класс)                                                                                                    |
| Общее                   | Элементы курса                                                                                                    |
| Текущая глава -1 тема - | 1. Олимпиада школьников "Будущее медицины". Первый этап (10 класс)                                                            |
|                         |                                                                                                    |
|                         |                                                                                                    |

10. Приступите к прохождению первого этапа олимпиады, нажав на кнопку «Попытка теста».

| Олимпиада<br>/ Олимпиа              | школьников "Будущее медицины". Первый этап (10 класс)<br>да школьников "Будущее медицины". Первый этап (10 класс) |  |
|-------------------------------------|----------------------------------------------------------------------------------------------------|--|
| ☑ Оли<br>Пери                       | ипиада школьников "Будущее медицины".<br>зый этап (10 класс)                                                      |  |
| Отметить как вып<br>Закрывается: во | лненный<br>скресенье, 18 февраля 2024, 23:59                                                                      |  |
| Попытка теста                       |                                                                                                    |  |
| зрешено попыток                     | 3                                                                                                    |  |

11. При прохождении теста используйте кнопки навигации «Следующая страница», «Предыдущая

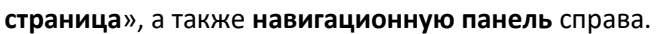

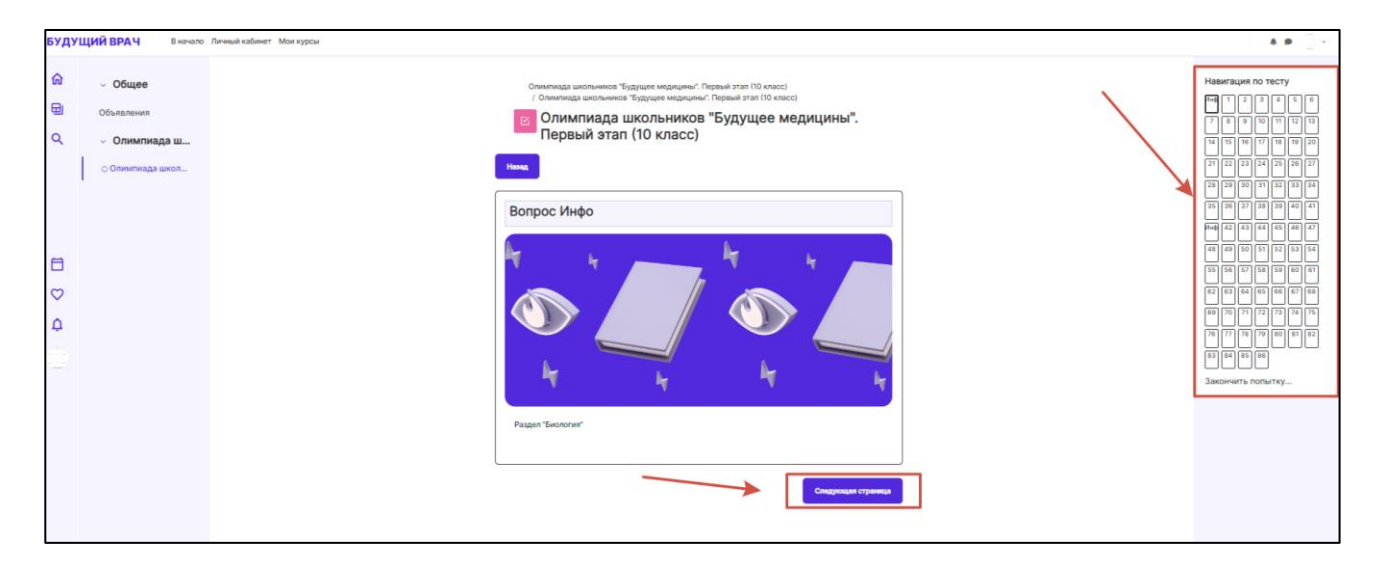

**Примечание 1.** Для последующего доступа к тестовым заданиям перейдите на платформу <u>https://futuredoc.minzdrav.gov.ru/</u> и нажмите на кнопку «**Войти**». Введите свои учетные данные (логин и пароль), указанные при регистрации.

Для перехода к тестированию выполните действия из данной инструкции, начиная с пункта 8.

| БУДУЩИЙ ВРА | ч       | Искать н    | на сайте    |       |            |                                                | = Q                    | Войти                      | Зарегистрироваться |
|-------------|---------|-------------|-------------|-------|------------|------------------------------------------------|------------------------|----------------------------|--------------------|
|             | Новости | Мероприятия | Образование | Наука | Стажировки | Молодежная политика и воспитательная деятельно | ость Электронные ресур | сы Довузовское образование |                    |
|             |         |             |             |       | Платфо     | рма находится в тестовой эксплуата             | ции                    |                            |                    |
|             |         |             |             |       |            |                                                |                        |                            |                    |
|             | Цис     | фро         | вая         | ΠJ    | ато        | форма 🏻 🌔                                      |                        |                            |                    |
| (           | обу     | чак         | ощи         | XC    | R          |                                                |                        |                            |                    |

Если Вы не завершите попытку, Вы можете заходить в тест и продолжать его выполнение.

В случае, если Вы нажмете на кнопку «Завершить тест», войти в тест

**Примечание 2.** В случае возникновения проблем с регистрацией или прохождением тестирования на платформе «Будущий врач», напишите заявку с описанием ошибки и контактным номером телефона на адрес электронной почты <u>futuredoctor@pimunn.net</u>.